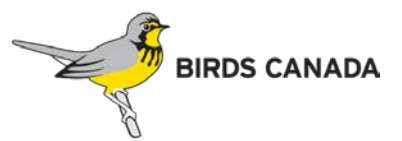

# BC Coastal Waterbird Survey Data Entry Instructions

### Section 1: To Enter Your Data

1. Visit the BC Coastal Waterbird Survey site and sign in.

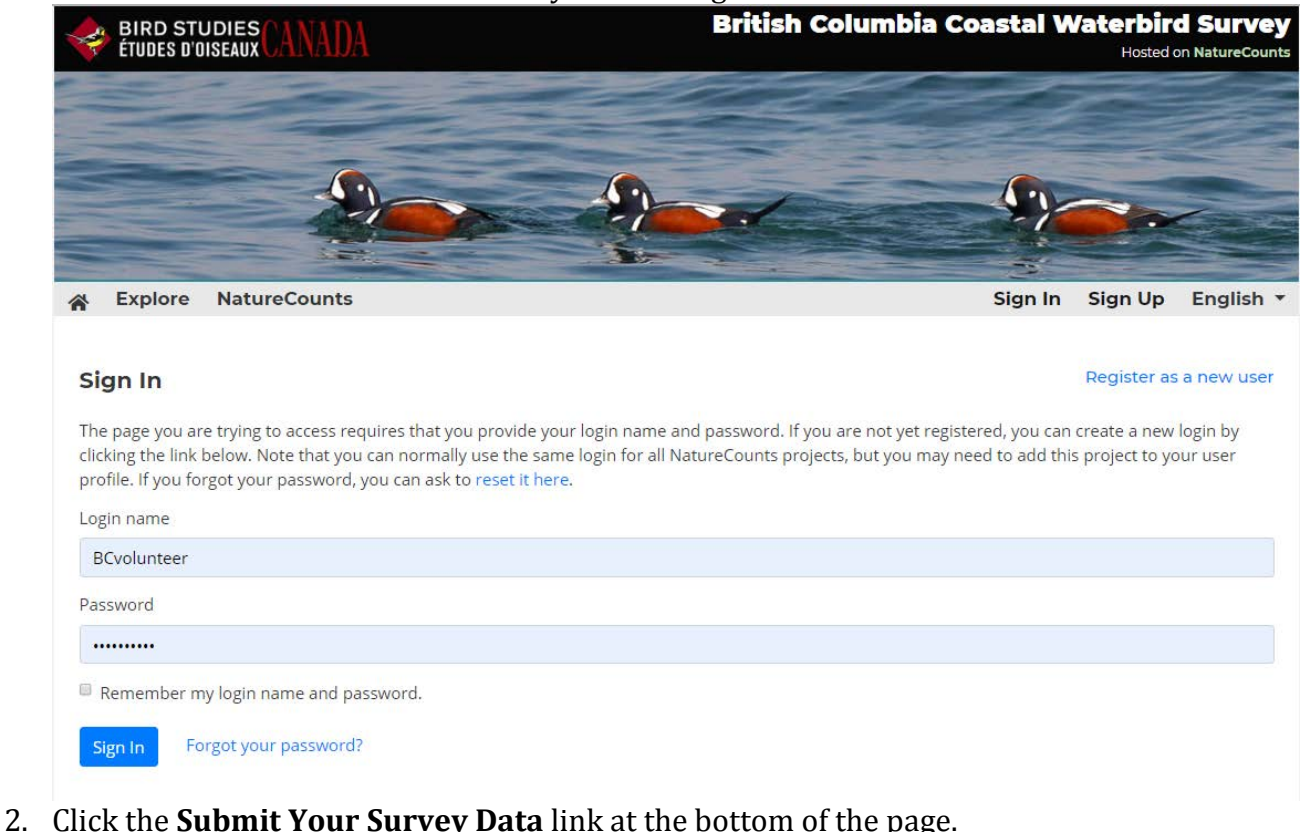

| * | Submit | Explore | Resources | Manage | NatureCounts | \varTheta BCvolunteer 🔻 | English 🔻 |  |  |  |
|---|--------|---------|-----------|--------|--------------|-------------------------|-----------|--|--|--|
|   |        |         |           |        |              |                         |           |  |  |  |

#### Submit your Data

Around the second Sunday of each month, hundreds of Citizen Scientists around BC help Bird Studies Canada monitor our coastlines by participating in the BC Coastal Waterbird Survey. The goal of such coordinated collective efforts is the conservation of coastal waterbird populations in British Columbia.

The data collected by BC Coastal Waterbird Citizen Scientists provides long-term data on the abundance and distribution of waterbird species along BC's coast. It also provides valuable baseline information in the event of a disaster such as an oil spill. This data allows us to:

- Assess the annual changes and long-term trends in population size and distribution of coastal waterbirds in BC.
- Collect data that contribute to population estimates of coastal waterbird species in BC.
- · Advance our understanding of the ecology and the effects of human activity on coastal waterbirds in BC.

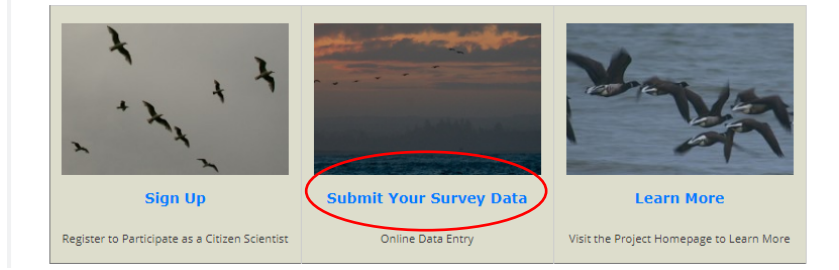

A new page opens showing a list of sites. Please select the site by starting to type the name of your site and then selecting it from the drop down menu, and then click continue. You can also zoom to your site on the map, click the pin, and then click continue. If your site is not on the list please let the Project Coordinator know.
Submit Explore Resources Manage NatureCounts

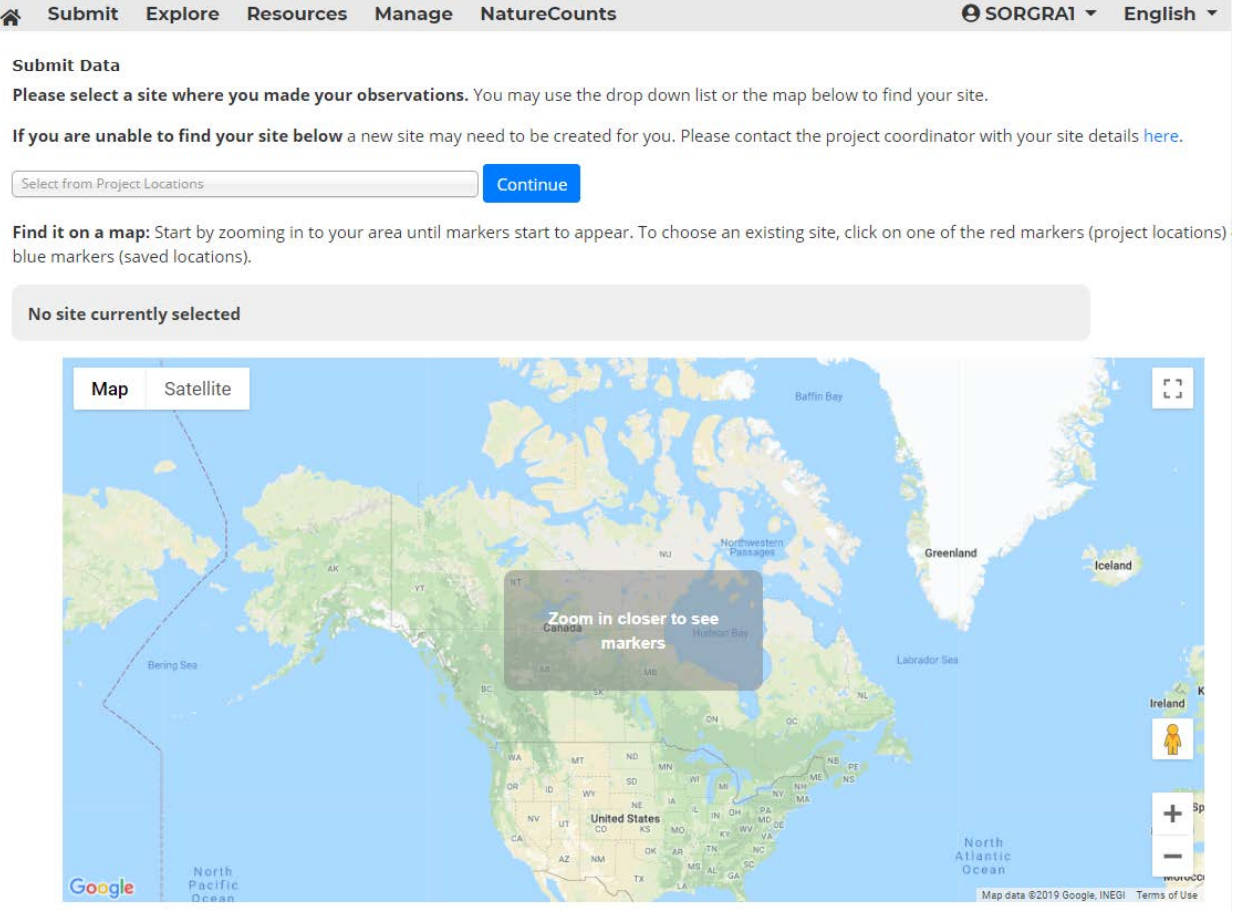

- 4. A new page opens with the blank Field Data Sheet. Complete the form by filling in all the blank fields. If you do not see a species on the list, click "Expand Checklist" at the top of the species list.
- 5. When you have completed the form click **Finish Form**.

| Current site: #117192 1001 5  | iteps - 131st Street to 20 Ave. |
|-------------------------------|---------------------------------|
| Route: 1001 Steps - 131st Str | zet to 20 Ave                   |
| Current page: Form header     |                                 |

Section 2: To Review or Update Your Data

1. Visit the Coastal Waterbird Survey Project main page and click the **View data forms** link in the **Explore** drop down menu.

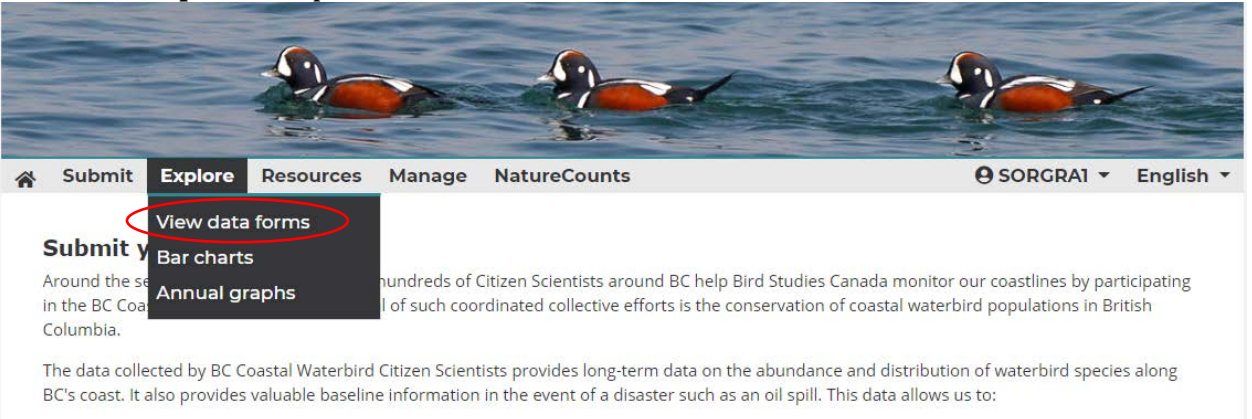

- Assess the annual changes and long-term trends in population size and distribution of coastal waterbirds in BC.
- Collect data that contribute to population estimates of coastal waterbird species in BC.
- · Advance our understanding of the ecology and the effects of human activity on coastal waterbirds in BC.
- 2. A new page opens. Data you have submitted will be displayed. You can search for surveys by date or species and then click **Display Forms** to view them. You can also edit a checklist by clicking the Edit icon for that form.

| 🖌 Sub                  | mit Exp                                         | plore Resourc                          | es Manage                    | NatureCounts                      |                              | e sor          | GRA1 - | English 🔻 |
|------------------------|-------------------------------------------------|----------------------------------------|------------------------------|-----------------------------------|------------------------------|----------------|--------|-----------|
|                        |                                                 |                                        |                              | Review existing da                | ta                           |                |        |           |
| Below is a             | list of data                                    | forms submitted fo                     | or the following pro         | ject:                             |                              |                |        |           |
| Project n<br>Lead inst | ame: Britisl<br>itution: Bir                    | h Columbia Coastal<br>d Studies Canada | Waterbird Survey             |                                   |                              |                |        |           |
| Filters: Al            | l protocols                                     | •                                      | All states/provinc           | es ▼ All regions ▼ All years      | ▼ All months ▼               |                |        |           |
| Site ID or             | name:                                           |                                        | Part                         | cipant:                           |                              |                |        |           |
| Filter by s            | Filter by species: Select a group 🔻 All species |                                        |                              |                                   |                              |                |        |           |
| Alpha   Scientif       | f  Taxon Note: or                               | ly species with records in the         | database are available for f | Itering                           |                              |                |        |           |
| Order dat              | a forms by:                                     | Form Number                            | v                            |                                   |                              |                |        |           |
|                        |                                                 |                                        | Down                         | oad data Reset filters            | Display forms                |                |        | $\frown$  |
| Form                   | Project                                         | Protocol name                          | Site                         |                                   | Participant                  | Survey<br>Date | View   | Edit Del  |
| 130218                 | bccws                                           | B.C. Coastal Wate<br>Survey            | rbird 10UEV0<br>to 20 Av     | 3: 1001 Steps - 131st Street<br>e | Sorenson Graham<br>(SORGRA1) | 2019-11-<br>08 | ٩      | ۹         |

Note: forms that have been marked as finalized by the project coordinator can only be modified or deleted by the project coordinator. If you need to make changes to a finalized data form, please contact your project coordinator.

3. A new page opens with the submitted Field Datasheet when you click Edit. Once you have made changes and reviewed the data, click on the **Finish form** button.

**NOTE**: forms that have been marked as finalized by the Project Coordinator can only be modified or deleted by the Project Coordinator. If you need to make changes to a finalized data form, please contact your Project Coordinator (<u>bcvolunteer@birdscanada.org</u>).

## Section 3: Changing Your Password

If you would like to change your login and password information, follow these steps

- 1. Go to www.birdscanada.org/birdmon/bccws/login.jsp
- 2. Enter the login name and password and click Log in
- 3. Click on **Your Profile**, on the top right side of the page in the dropdown menu with your login name.

|   |                               | -                            |                                      |                                 |                                                                               |                                           |                    |
|---|-------------------------------|------------------------------|--------------------------------------|---------------------------------|-------------------------------------------------------------------------------|-------------------------------------------|--------------------|
|   |                               |                              |                                      |                                 |                                                                               |                                           |                    |
| * | Submit                        | Explore                      | Resources                            | Manage                          | NatureCounts                                                                  | e sorgr/                                  | Al - English -     |
|   | o. I i                        |                              |                                      |                                 |                                                                               | Graham Sorenson                           |                    |
|   | Submit y                      | our Data                     | а                                    |                                 |                                                                               | Profile                                   |                    |
| i | Around the se<br>n the BC Coa | econd Sunda<br>stal Waterbir | y of each month,<br>d Survey. The go | hundreds of (<br>al of such coo | Citizen Scientists around BC help Bi<br>rdinated collective efforts is the co | ird Studies Canada<br>nservation of coast | ticipating<br>tish |
| ( | Columbia.                     |                              |                                      |                                 |                                                                               |                                           |                    |
| ä | The data colle                | ected by BC C                | oastal Waterbird                     | Citizen Scient                  | tists provides long-term data on the                                          | e abundance and distribution of waterbird | species along      |
| E | BC's coast. lt                | also provides                | valuable baselin                     | e information                   | in the event of a disaster such as a                                          | an oil spill. This data allows us to:     |                    |
|   |                               |                              |                                      |                                 |                                                                               |                                           |                    |

- Assess the annual changes and long-term trends in population size and distribution of coastal waterbirds in BC.
- Collect data that contribute to population estimates of coastal waterbird species in BC.
- Advance our understanding of the ecology and the effects of human activity on coastal waterbirds in BC.
- 4. Edit your login name and password or any other information here and then click **Save.**
- 5. Use this same menu to access the **Log out** button.

### Section 4: Forgot Your Password

If you can't remember your password information, follow these steps.

- 1. Go to www.birdscanada.org/birdmon/bccws/login.jsp
- 2. Click Forgot your password?

| A Explore                                           | NatureCounts                                                                                                    | Sign In                                 | Sign Up                         | English •            |
|-----------------------------------------------------|----------------------------------------------------------------------------------------------------|-----------------------------------------|---------------------------------|----------------------|
|                                                     |                                                                                                    |                                         |                                 |                      |
| Sign In                                             |                                                                                                    |                                         | Register as                     | a new user           |
| The page you<br>clicking the lin<br>profile. If you | re trying to access requires that you provide your login name and password. If you are not yet re<br>below. Note that you can normally use the same login for all NatureCounts projects, but you ma<br>rgot your password, you can ask to reset it here. | gistered, you can<br>ly need to add thi | create a new<br>s project to yo | login by<br>our user |
| Login name                                          |                                                                                                    |                                         |                                 |                      |
| BCvolunteer                                         |                                                                                                    |                                         |                                 |                      |
| Password                                            |                                                                                                    |                                         |                                 |                      |
|                                                     |                                                                                                    |                                         |                                 |                      |
| Remember                                            | ny login name and password.                                                                                                    |                                         |                                 |                      |
|                                                     |                                                                                                    |                                         |                                 |                      |

- Sign In Forgot your password?
- 3. Enter your login name or email address and click **Reset Password**.